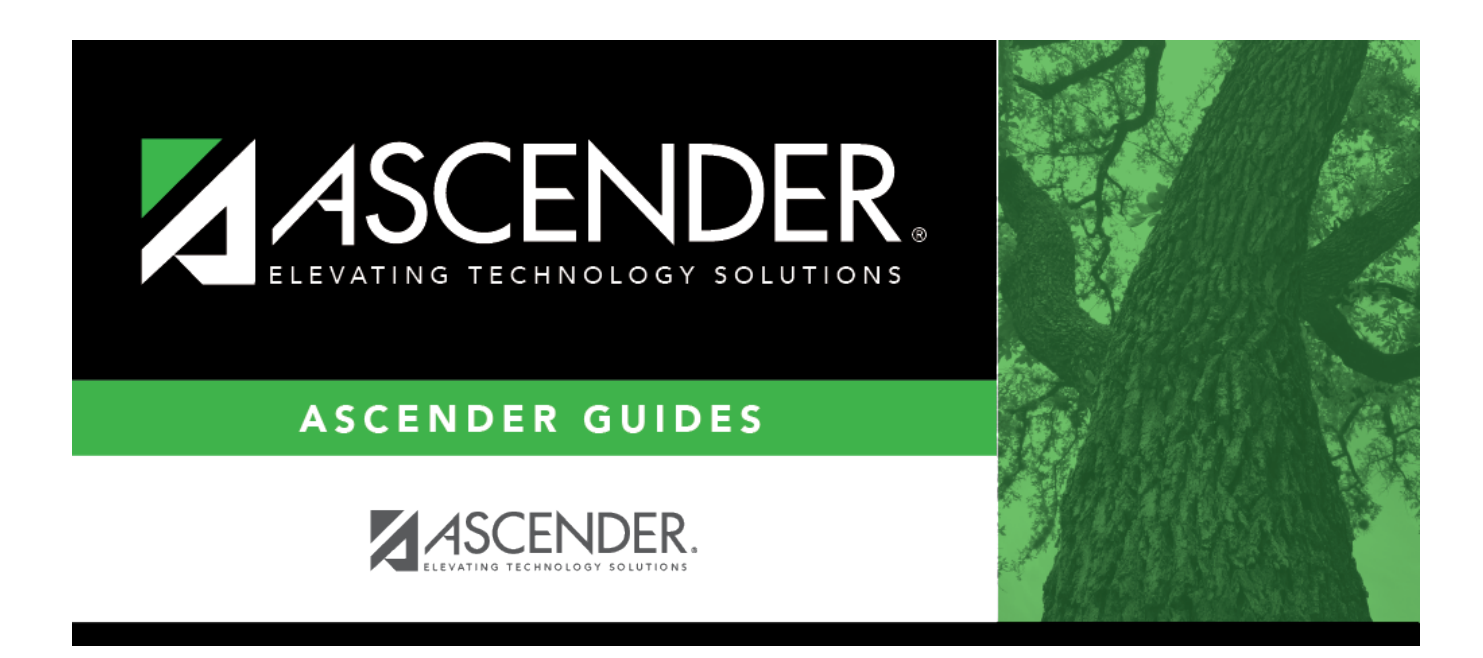

# **Extended School Year (ESY) (Extended)**

i

### **Table of Contents**

| Extended School Year (ESY) (Extended) | 1 | - |
|---------------------------------------|---|---|
|                                       |   |   |

# Extended School Year (ESY) (Extended)

#### State Reporting > Maintenance > Extended > Student > ESY

Update data for the *StudentESYProgramAssociationExtension* complex type as needed.

The *StudentESYProgramAssociationExtension* complex represents the students served through the Extended School Year (ESY) Services program.

#### Cross reference for ESY tab:

| State<br>Reporting Field                                                              | Element                                                | ASCENDER Field(s)                                                                             |  |  |  |
|---------------------------------------------------------------------------------------|--------------------------------------------------------|-----------------------------------------------------------------------------------------------|--|--|--|
| Registration > N                                                                      | laintenance > Student Enrollment > Demo1               |                                                                                               |  |  |  |
| Grade                                                                                 | rade GRADE-LEVEL-CODE (E0017) (Code table: C050) Grade |                                                                                               |  |  |  |
| Special Educatio<br>Data                                                              | on > Maintenance > Student Sp Ed Data > Current Ye     | ar > Demographic                                                                              |  |  |  |
| Instr Set INSTRUCTIONAL-SETTING-CODE (E0173) (Code table: Instruction Sett C035) Code |                                                        |                                                                                               |  |  |  |
| Special Education                                                                     | on > Maintenance > Student Sp Ed Data > Current Ye     | ar > Program                                                                                  |  |  |  |
| ESY Total Hrs TOTAL-ESY-CONTACT-HOURS-IN-INSTR-SETTING (E1013)                        |                                                        | Extended School<br>Year Services Hours                                                        |  |  |  |
| Registration > Maintenance > Student Enrollment (Directory)                           |                                                        |                                                                                               |  |  |  |
| Local ID                                                                              | LOCAL-STUDENT-ID (E0923)                               | Campus ID plus<br>student ID (most<br>current campus of<br>enrollment for the<br>school year) |  |  |  |

#### Modify a record:

#### Select a student

To retrieve a student's records, select the student in one of the following ways:

| Stu ID | Begin typing the student ID. As you begin typing the student ID, a drop-down list |
|--------|-----------------------------------------------------------------------------------|
|        | displays students whose ID matches the numbers you have typed. The drop-down list |
|        | displays the students' full name and grade level. From the drop-down list you can |
|        | select the student.                                                               |

| Stu Name                  | <ul> <li>Begin typing the student's name in one of the following formats:</li> <li>Last name, comma, first name</li> <li>Last name initial, comma, first name initial</li> <li>As you begin typing the name, a drop-down list displays students whose names</li> </ul>                                                       |
|---------------------------|----------------------------------------------------------------------------------------------------|
|                           | match the letters you have typed. The drop-down list also displays student IDs, and grade levels. From the drop-down list you can select the student.                                                                                                    |
| Texas<br>Unique Stu<br>ID | Begin typing the student's Texas Unique Student ID. As you begin typing the ID, a<br>drop-down list displays students whose ID matches the numbers you have typed. The<br>drop-down list also displays student's last name, first name, middle name, and grade<br>level. From the drop-down list you can select the student. |
| Directory                 | Click <b>Directory</b> to select a student from the directory.                                                                                                    |

□ Click **Retrieve** to retrieve the selected student.

□ Click **+Add** to add a blank row.

| Campus           | CAMPUS-ID-OF-ENROLLMENT (E0782)                                                                                                    |
|------------------|----------------------------------------------------------------------------------------------------|
|                  | Type or select the three-digit campus ID.                                                                                                    |
| Grade            | GRADE-LEVEL-CODE (E0017)                                                                                                    |
|                  | Code table: C050                                                                                                    |
|                  | Select the student's current grade level.                                                                                                    |
| Instr Set        | INSTRUCTIONAL-SETTING-CODE (E0173                                                                                                    |
|                  | Code table: C035                                                                                                    |
|                  | For Submission 4, this is the setting in which the student was served during the regular                                                                                                    |
|                  | school year.                                                                                                    |
|                  | NOTE:                                                                                                    |
|                  | funding; the funding must come from sources other than ESY services.                                                                                                    |
|                  | INSTRUCTIONAL-SETTING-CODE for Speech Therapy is 00, regardless of whether the student is also receiving services in another instructional setting.                                                                                                    |
|                  | (Extended ESY only) Rule 42408-0003: The following instructional settings in the drop-<br>down field are <i>not</i> eligible for extended school year services: 31, 32, 34, 40, 50, 60, 70,<br>or 71.                                                                                                    |
| ESY Total<br>Hrs | TOTAL-ESY-CONTACT-HOURS-IN-INSTR-SETTING (E1013)                                                                                                    |
|                  | This is the total contact hours in the instructional setting provided to the student through<br>the ESY component of special education. The instructional setting reported is the<br>instructional setting in which the student was served during the regular school year. The<br>field can be a maximum of four digits |
|                  |                                                                                                    |
|                  | The ESY services contact hours are reported in 30 minute (i.e., .5) increments.<br>Increments of fewer than 30 minutes are not reported.                                                                                                    |

| _ |          |                                                                                                    |
|---|----------|----------------------------------------------------------------------------------------------------|
|   | Local ID | LOCAL-STUDENT-ID (E0923)                                                                                                    |
|   |          | (Optional) Type the student's local ID number as assigned by the district. This is a nine-<br>digit number, the first three digits of which are the campus ID followed by the student<br>ID. |

Click Save.

| Add | Add a student.Click to add a student who does not already exist in ASCENDER State Reporting tables.Manual entry of a student is rare and generally only needed when a district is using ASCENDERState Reporting only. Most districts extract the data from ASCENDER. If you add or modify a<br>student record in ASCENDER State Reporting, you should also update in ASCENDER (live).State Stu<br>IDIDOtherwise, the ID is extracted from Registration and not editable.• The first character must start with S or 0-8. |                                                                                                    |                                                                                                    |                                     |  |
|-----|----------------------------------------------------------------------------------------------------|----------------------------------------------------------------------------------------------------|----------------------------------------------------------------------------------------------------|-------------------------------------|--|
|     |                                                                                                    | <ul> <li>The first thre</li> <li>The middle d</li> <li>The last four</li> <li>The number</li> </ul> | e characters cannot be 000, 666, or 900-999.<br>igits (4th and 5th digit) cannot be 00.<br>digits cannot be 0000.<br>cannot be 123456789, 219099999, or 078051120. |                                     |  |
|     | The following                                                                                                    | g fields are requ                                                                                   |                                                                                                    | Patan Jarl                          |  |
|     | Fall                                                                                                    |                                                                                                    | Summer                                                                                                    | Extended                            |  |
|     | •<br>State Stu I                                                                                                    | D                                                                                                   | State Stu ID<br>•<br>First Name<br>•<br>Last Name<br>•<br>Sex                                                                                                    |                                     |  |
|     | •                                                                                                    |                                                                                                    | •                                                                                                    |                                     |  |
|     | First Name                                                                                                    | •                                                                                                   | Date of Birth                                                                                                    |                                     |  |
|     | •<br>Last Name<br>•                                                                                                    |                                                                                                    | •<br>Grade<br>•                                                                                                    | •<br>State Stu ID<br>•              |  |
|     | Sex                                                                                                    |                                                                                                    | At least one race must be selected.                                                                                                    | First Name                          |  |
|     | •<br>Date of Birth<br>•<br>Grade Level<br>•                                                                                                    |                                                                                                    | •<br>TX Unique Student ID<br>•                                                                                                    | •<br>Last Name<br>•                 |  |
|     |                                                                                                    |                                                                                                    | Attribution Code<br>•                                                                                                    | Sex<br>•                            |  |
|     | At least one selected.                                                                                                    | race must be                                                                                        | Economic Disadvantage                                                                                                    | Date of Birth<br>•                  |  |
|     | •<br>TX Unique                                                                                                    | Student ID                                                                                          | Homeless Status                                                                                                    | Grade Level                         |  |
|     | •<br>Attribution                                                                                                    | Code                                                                                                | Asylee/Refugee<br>•                                                                                                    | At least one race must be selected. |  |
|     | •<br>Economic I<br>•                                                                                                    | Disadvantage                                                                                        | As of Status<br>•<br>Campus                                                                                                    | •<br>TX Unique Student ID<br>•      |  |
|     | Homeless S                                                                                                    | Status                                                                                              | •                                                                                                    | Foster Care                         |  |
|     | •                                                                                                    |                                                                                                    | Foundation Coursework                                                                                                    |                                     |  |
|     | Asylee/Refugee<br>•<br>As of Status                                                                                                    |                                                                                                    | •<br>Uppersonnenied Youth Status (if                                                                                                    |                                     |  |
|     |                                                                                                    |                                                                                                    | Homeless Status is not 0)                                                                                                    |                                     |  |
|     |                                                                                                    |                                                                                                    | Career and Technical Ed                                                                                                    |                                     |  |
|     |                                                                                                    |                                                                                                    | Foster Care<br>•                                                                                                    |                                     |  |
|     | Click Cours                                                                                                    |                                                                                                    | Military Connected                                                                                                    |                                     |  |

Click Save.

| Ŵ               | Delete a row.                                                                                             |
|-----------------|----------------------------------------------------------------------------------------------------|
|                 | Click 💷 to delete a row. The row is shaded red to indicate that it will be deleted when the               |
|                 | record is saved.                                                                                          |
|                 |                                                                                                    |
|                 | Click Save.                                                                                               |
| Delete          | Delete all of the student's records.                                                                      |
|                 | Click <b>Delete</b> to delete all of the student's records. A confirmation message is displayed.          |
|                 |                                                                                                    |
|                 | Click <b>OK</b> to continue. Otherwise, click <b>Cancel</b> .                                             |
| Change          | Change the student's ID.                                                                                  |
| ID              | The <b>Change ID</b> button is disabled until a student is retrieved on the page.                         |
|                 |                                                                                                    |
|                 | Retrieve a student, and click <b>Change ID</b> . The <b>Change Student ID</b> section is displayed at the |
|                 | top of the page.                                                                                          |
|                 | In the <b>New Student ID</b> field, type a valid social security number that you would like to            |
|                 | change the existing ID to, and then click <b>Submit</b> .                                                 |
|                 |                                                                                                    |
|                 | The <b>Change Student ID</b> dialog box is displayed prompting you to review the change ID                |
|                 | request information and accept the information if it is correct.                                          |
|                 |                                                                                                    |
|                 | Click <b>OK</b> to continue. Otherwise, click <b>Cancel</b> .                                             |
| <b>Prev</b> and | Scroll through students.                                                                                  |
| Next            | Once a student is retrieved, click <b>Prev</b> or <b>Next</b> to scroll to the previous or next student   |
|                 | alphabetically.                                                                                           |

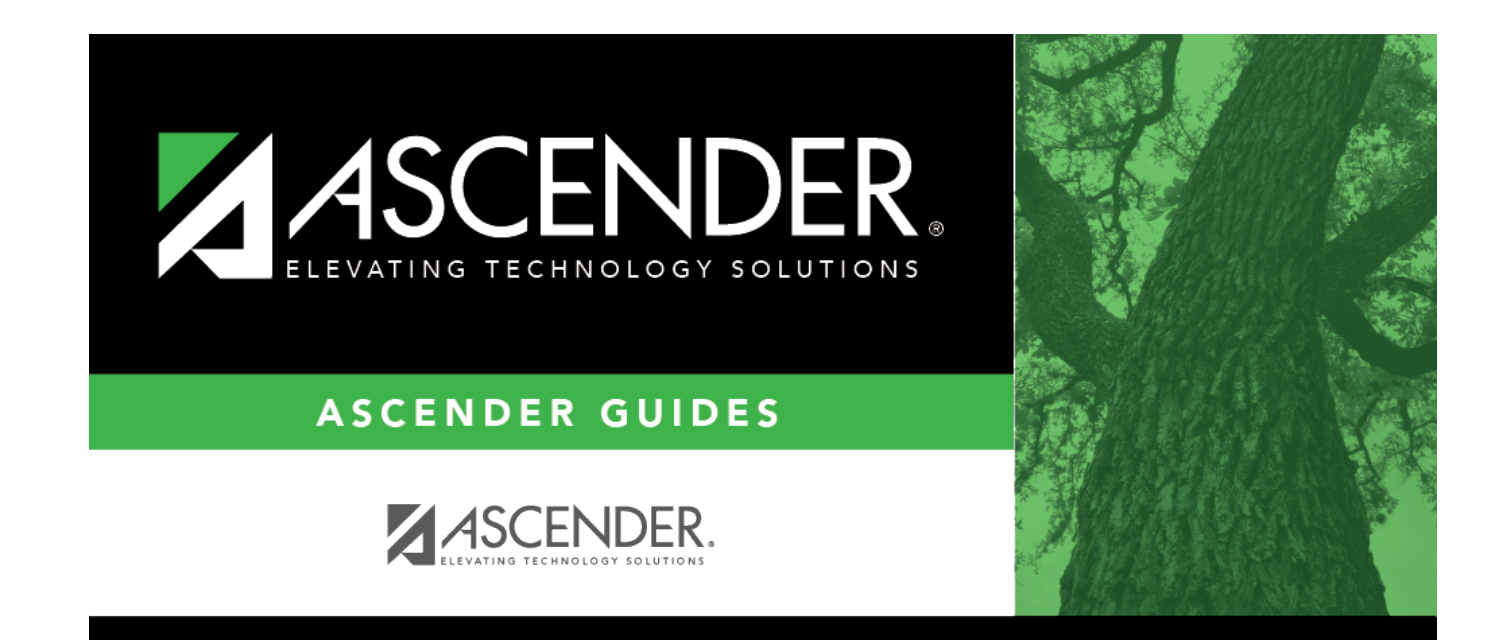

## **Back Cover**